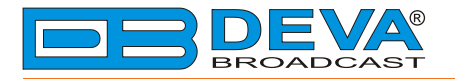

### Краткое Руководство Пользователя

# **DB91-RX**

## Компактный ІР аудио декодер

#### 🔶 ПЕРЕД НАЧАЛОМ РАБОТЫ С АППАРАТОМ ←

Для того, чтобы впечатление от работы с новым аппаратом от DEVA было как можно более лучшим, пожалуйста, убедитесь, что установлены самые последние версии ПО и аппаратной прошивки.

Посетите <u>www.devabroadcast.com/downloads</u> для того что бы загрузить последние версии ПО прежде чем приступите к установке.

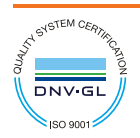

Данное краткое руководство сделает установку **DB91-RX** простой и быстрой. Применяя данные рекомендации можно значительно ускорить процесс и сохранить немало времени и усилий.

Чтобы получить больше информации о нормах безопасности и рабочей среде оборудования, прочтите основное Руководство Пользователя.

| ШАГ 1 | Подключение |  |
|-------|-------------|--|
|       |             |  |

1. Аппарат должен быть подключен к локальной сети или интернет при помощи кабеля с RJ-45 разъемом;

2. Подключите устройство к источнику питания.

РЕКОМЕНДАЦИЯ: предпочтительно подключать устройство к сети с DHCP сервером, от которого DB91-RX получит IP адрес.

| ШАГ 2 | Конфигурация     |  |
|-------|------------------|--|
|       | non-philiphilin. |  |

DB91-RX управляется через встроенный WEB сервер при помощи стандартного Web браузера и позволяет, таким образом, отслеживать его статус и выполнять его настройку.

Для управления устройством необходимо знать его IP адрес. Если он не известен, его можно услышать подключив наушники при включении устройства, а также воспользоваться функцией отображения в локальной сети (Шаг 3).

Универсальная автоматическая настройка сетевых устройств позволяет компьютеру видеть и определять компьютеры и устройства в сети, а также предоставлять такую же возможность другим компьютерам. По умолчанию, отображение в сети отключено в Windows Firewall, но это возможно включить.

Если эта функция была включена на компьютере ранее, просто откройте новое окно менеджера файлов и нажмите (1). Устройство должно отобразиться.

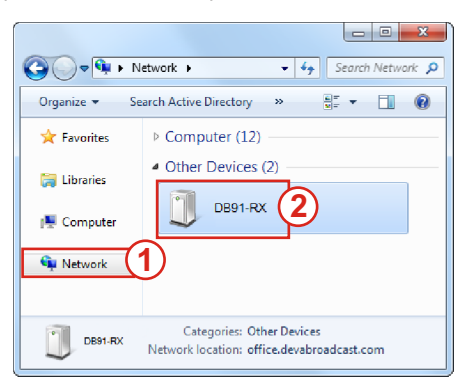

1. Откройте "Расширенные настройки" общего доступа, кликнув на кнопку "Пуск", а затем "Панель Управления". В строке "Поиск" наберите "Сеть", выберите "Параметры сети и общего доступа" и слева "Изменить расширенные настройки общего доступа";

2. Выберите текущий профиль сети;

3. Нажмите "включить сетевое обнаружение", а затем - "сохранить настройки". Если появился запрос пароля или запрос на подтверждение – введите пароль или подтвердите действия.

4. Чтобы получить доступ к устройству, откройте новое окно менеджера файлов и нажмите (1). Если опция сетевого обнаружения была правильно включена – устройство отобразится. Двойной клик на (2) откроет новое окно WEB браузера с запросом имени и пароля. По умолчанию, Username: user или admin, Password: pass.

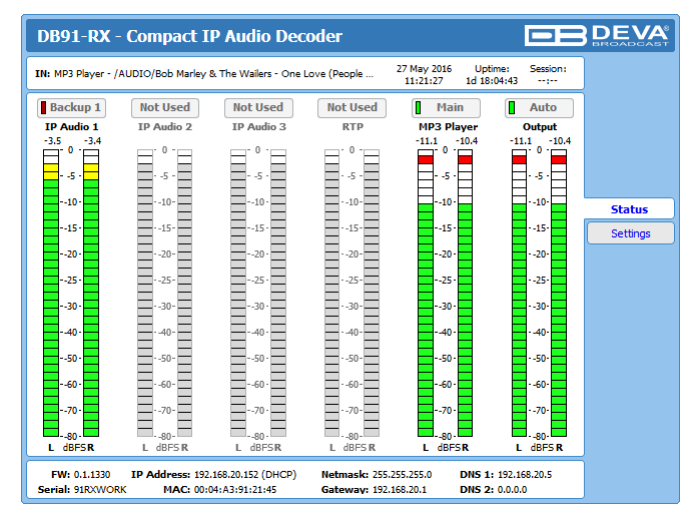

При удачном входе WEB интерфейс будет выглядеть так:

При открытии WEB интерфейса, появится основное окно Status. Эта страница содержит информацию о текущем статусе устройства - LED индикаторы отображают левый и правый каналы. Интерактивные кнопки над LED индикаторами дают возможность переключать аудио источники вручную.

Если указатель мыши наведен на название источника - появится информация от ипекодека, битрейте и частоте сэмплирования (как изображено выше).

DB91-RX обеспечивает защищенный доступ к настройкам устройства. При нажатии кнопки Settings появится окно с запросом имени пользователя и пароля.

**Для того, чтобы выполнять действия по настройке устройства, необходимо войти как ADMINISTRATOR**. Это обеспечивает полный контроль над установками. Значения поумолчанию username: *admin*, password: *pass*.

| DB91-RX - (                                                                   | Compact IP                                                       | Audio Deco                                      | oder                                                      |                                                                         |                                                                     | DEVA   |
|-------------------------------------------------------------------------------|------------------------------------------------------------------|-------------------------------------------------|-----------------------------------------------------------|-------------------------------------------------------------------------|---------------------------------------------------------------------|--------|
| IN: MP3 Player - /AL                                                          | JDIO/Belle Stars - Si                                            | gn Of The Times.MP                              | 3 (MP3 Audi                                               | 27 May 2016 Uptime:<br>11:22:32 1d 18:05:                               | Session:<br>34:                                                     |        |
| Backup 1<br>IP Audio 1<br>-14.1 -12.7<br>-10.<br>-20.<br>-50.<br>-50.<br>-70. | Not Used<br>IP Audio 2<br>10-<br>20-<br>30-<br>50-<br>50-<br>50- | Not Used<br>IP Audio 3                          | Not Used<br>RTP<br>10-<br>20-<br>30-<br>30-<br>50-<br>70- | Main<br>MP3 Player<br>-3.6 -3.0<br>-2.0<br>-3.0<br>-5.0<br>-5.0<br>-5.0 | Auto<br>Output<br>-3.6 -3.0<br>-10-<br>-20-<br>-30-<br>-50-<br>-70- |        |
|                                                                               |                                                                  |                                                 |                                                           |                                                                         |                                                                     | Status |
|                                                                               | Us<br>Pa                                                         | Welco<br>ername: admin<br>ssword: ••••<br>Login | ome!                                                      |                                                                         |                                                                     |        |

ШАГ 5

После входа в настройки DB91-RX можно выполнять необходимые изменения в конфигурации. Для того, чтобы новые настройки вступили в силу, нужно нажать кнопку [Save], расположенную в нижней правой части экрана.

| DB91-RX                                                                                                    | - Compact IP Audio I                                                                                                    | Decoder Confi                                                                        | iguration                                                        |                                                                         |          |
|----------------------------------------------------------------------------------------------------|----------------------------------------------------------------------------------------------------|--------------------------------------------------------------------------------------|------------------------------------------------------------------|-------------------------------------------------------------------------|----------|
| IN: IP Audio 1 (                                                                                                    | POWER FM ONLINE)                                                                                                    |                                                                                      | 10 May 2016 Uptime:<br>06:15:36 0d 00:05:29                      | Session:<br>co                                                          | Logout   |
| Main<br>IP Audio 1<br>-3.6 -3.7<br>-0.0<br>-1.0<br>-2.0<br>-3.0<br>-3.0<br>-3.0<br>-3.0<br>-3.0<br>-3.7<br>-0.0<br>-0.0<br>- | Not Used Backup<br>IP Audio 2 IP Audio<br>-4.2 -4<br>-100<br>-200<br>-500<br>-500<br>-500<br>-500<br>-500<br>-500<br>-5 | 2 Backup 1<br>3 RTP<br>-3 -5.8 -5.9<br>-10<br>-20<br>-30<br>-50<br>-50<br>-50<br>-50 | Not Used<br>MP3 Player<br>-10<br>-20<br>-30<br>-50<br>-50<br>-70 | Auto<br>Output<br>5.6 -3.7<br>-10 -<br>-20 -<br>-50 -<br>-50 -<br>-70 - |          |
| - TP Audio Clier                                                                                                    | nt 1                                                                                                    | TP Audio Clie                                                                        | nt 2                                                             |                                                                         | Status   |
| URL:                                                                                                    | demo.devabroadcast.com:9700                                                                                             | URL:                                                                                 | demo.devabroadcast.com:9                                         | 500                                                                     | IP Audio |
|                                                                                                    |                                                                                                    |                                                                                      |                                                                  |                                                                         | Backup   |
| Decoder:                                                                                                    | Auto 👻                                                                                                    | Decoder:                                                                             | Auto                                                             | •                                                                       | Dayparts |
| Gain:                                                                                                    | 0.1 d                                                                                                    | B Gain:                                                                              |                                                                  | 0.0 dB                                                                  | Output   |
| Pre-buffer:                                                                                                    | 2.0 s                                                                                                    | Pre-buffer:                                                                          |                                                                  | 2.0 S                                                                   | General  |
| User name:                                                                                                    |                                                                                                    | User name:                                                                           |                                                                  |                                                                         | Network  |
| Password:                                                                                                    |                                                                                                    | Password:                                                                            |                                                                  |                                                                         | Other    |
| - IP Audio Clier                                                                                                    | nt 3                                                                                                    | RTP Receiver                                                                         |                                                                  |                                                                         |          |
| URL:                                                                                                    |                                                                                                    | Port:                                                                                | 5004                                                             |                                                                         |          |
|                                                                                                    |                                                                                                    | Mcast group:                                                                         | 000.000.000.000                                                  |                                                                         |          |
| Decoder:                                                                                                    | Auto 👻                                                                                                    | Decoder:                                                                             | HE-AAC / auto (AAC)                                              | -                                                                       |          |
| Gain:                                                                                                    | 0.0 d                                                                                                    | B Gain:                                                                              |                                                                  | 0.0 dB                                                                  |          |
| Pre-buffer:                                                                                                    | 2.0 s                                                                                                    | Pre-buffer:                                                                          |                                                                  | 1.0 S                                                                   |          |
| User name:                                                                                                    |                                                                                                    | ]                                                                                    |                                                                  |                                                                         |          |
| Password:                                                                                                    |                                                                                                    |                                                                                      |                                                                  |                                                                         |          |
|                                                                                                    |                                                                                                    |                                                                                      |                                                                  | Save                                                                    |          |

В дальнейшем, для получения информации о режимах и возможностях устройства смотрите основное руководство пользователя, которое можно найти на www.devabroadcast.com/downloads, и на прилагаемом компакт-диске.

#### Спасибо, что выбрали DEVA!

Пожалуйста, обратитесь к основному руководству пользователя, чтобы получить подробную информацию о том, как настроить устройство и узнать о нем больше.